# Scheduling: Managing Requests in the Manager Queue

Jul 03, 2023 15:46

This article reviews the Manager Queue within **R365 Scheduling** (https://help.restaurant365.net/en/support/solutions/articles/12000055795-new-schedulingoverview-security). Here, Users can view, approve, and deny Employee scheduling-related requests.

| ,≡       | Restaurant 365                                                         |                  | 🌲 🕜 😁 R365 User |                 |                           |                   |       |
|----------|------------------------------------------------------------------------|------------------|-----------------|-----------------|---------------------------|-------------------|-------|
| n Ho     | Manager Queue                                                          |                  |                 |                 |                           | :: ×              |       |
| Das      |                                                                        |                  |                 |                 |                           |                   |       |
| Sal      | AVAILABILITY CHANGES (1) TIME OFF (1)                                  | S                | HIFT TRADES     |                 | SHIFT OFFERS (2)          |                   |       |
| Foo<br>• | Location - Active Archived                                             |                  |                 |                 |                           | Q                 |       |
| Ma       | SUBMITTED ON REQUEST                                                   |                  |                 | AC              | TIONS                     |                   |       |
| 💼 Col    | 12/15/22 Ariana Dumbledore: Busser   Cook   Host<br>Saturdays, all day |                  |                 |                 | Include a note (optional) |                   | 118 h |
| Sche     | 11:21 am Unavailable Saturdays                                         |                  |                 |                 | APPROVE                   | NY                |       |
| Sche     |                                                                        |                  |                 |                 |                           |                   |       |
| Adm      |                                                                        |                  |                 |                 |                           |                   |       |
| Labo     |                                                                        |                  |                 |                 |                           |                   | 7.5 h |
| 🚉 Tea    |                                                                        |                  |                 |                 |                           |                   |       |
| 🎝 Adı    | 11.25h   4sh Grill<br>118-7p 7.5 h                                     | 12:30a-4:15a 4 h |                 | 12:30a-4:15a4 h | 12:30a-4:15a 4 h          | Unavailable all d |       |
| Do       | current Library V Marty McFly                                          | Cook             | Cook            | Cook            |                           |                   |       |

**Article Topics:** 

- Overview
  - <u>Opening the Manager Queue</u>
  - Manager Queue Tabs
  - Manager Notifications
  - Header Settings
- Availability Changes Tab
- <u>Time Off Tab</u>
- Shift Trades Tab
- Shift Offers Tab
- Archived Requests

### **Overview**

The Manager Queue is the Restaurant Manager's one-stop for all Requests. Whenever an Employee submits a request, his/her Manager will also receive a SMS/Email notifying him/her of that request. Within the Manager Queue, Restaurant Managers can view the number of open requests and Approve or Deny those requests, which include Shift Trades, Shift Claims, Time off Requests, and Availability Changes.

Managers can also receive and respond to Employee requests using the R365 Red App. Click here for more information on <u>using the Mobile App to</u> <u>manage requests (https://help.restaurant365.net/en/support/solutions/articles/12000065316-new-scheduling-managing-requests-on-the-mobile-app)</u>.

**Opening the Manager Queue** 

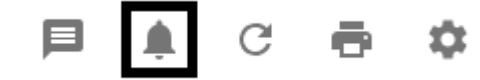

The Manager Queue is accessible from the <u>Schedule Calendar (https://help.restaurant365.net/en/support/solutions/articles/12000055797-new-scheduling-schedule-calendar)</u>, and can be opened by clicking the bell icon. When clicked, the Manager Queue will load in a pop-up modal.

### Manager Queue Tabs

The Manager Queue Tabs label the types of requests made by Employees. Each tab will display the number of open requests currently on that tab. There are four tabs that make up the Manager Queue:

- 1. Availability Changes
- 2. Time Off
- 3. Shift Trades
- 4. Shift Offers

### Manager Notifications

Managers who should receive notifications for Employee Schedule Requests can be assigned in the following two ways:

### **Location Record**

https://help.restaurant365.net/support/solutions/articles/12000056435

Chat with us!

On the Location Record, a single Employee can be assigned as the 'Location Manager'. When an Employee is assigned as the 'Location Manager', they will receive notifications for all Employee Schedule Requests for that Location.

### The 'Location Manager' field is located on the 'General' tab of Location Records

(https://help.restaurant365.net/en/support/solutions/articles/12000039165). One Employee can be selected from the drop-down menu. Only Employees with an Employee Record (https://help.restaurant365.net/en/support/solutions/articles/12000077333) that is associated with the Location will be listed in this menu.

| General Default A | ccounts La      | bor Estimate | es POS I     | Integra | tion Settings | Goals                 | Day Parts  | Reporting Catego | ories Additio | nal Info A | ctive Logs | Status           |     |
|-------------------|-----------------|--------------|--------------|---------|---------------|-----------------------|------------|------------------|---------------|------------|------------|------------------|-----|
| Location Name *   | Location 5      |              |              |         | Location      | n Manager             | Isabelle T | aylor            | *             | Sales T    | ax Rate    | 8.750            |     |
| Location Number * | 500             |              |              |         | POS In        | nport Type            | Sales and  | Laber            | -             | F          | Phone 1    | 9515555555       |     |
| Legal Entity *    | Legal Entity    | 5            |              | Ŧ       | Date E        | stablished            |            |                  | Ċ             | F          | Phone 2    |                  |     |
| Street 1          | 19402 Wack      | ker Way      |              |         |               | State                 | CA         |                  |               |            | Fax        |                  |     |
| Street 2          |                 |              |              | - 1     |               | 7:-                   | 02562      |                  |               | Come Ob    | and Dista  |                  | - 1 |
| City              | Murrieta        |              |              |         | Locat         | tion M                | anager     | Isab             | elle Tayl     | or         |            |                  | - 2 |
| Time Zone *       | (UTC-08:00      | ) Pacifi 🔻   |              | l       |               | Tomplato              | <u> </u>   |                  |               |            |            |                  |     |
|                   | Edit Location F | Profile      | Validate Add | dress   | Exc           | lude From<br>Schedule | Ы          |                  |               | Fo         | od Type    | Select Food Type |     |
| Select Logo       |                 |              |              |         |               |                       |            |                  |               |            |            |                  |     |
| Upload File       |                 |              |              |         |               |                       |            |                  |               |            |            |                  |     |

#### **Department Record**

On the Department Record, one or more Users can be assigned as 'Department Managers'. When a User is assigned as a 'Department Manager', they will receive notifications for Employee Schedule Requests submitted by Employees who are associated with that Department's Jobs.

The 'Managers' field is located in the 'Department Information' section of <u>Department Records</u> (<u>https://help.restaurant365.net/en/support/solutions/articles/12000077346)</u>. Only Users with an Employee Record linked to their <u>User Record</u>

(https://help.restaurant365.net/en/support/solutions/articles/12000039184), access to the Location, and the following Permission can be assigned:

• Labor  $\rightarrow$  Scheduling  $\rightarrow$  Schedule  $\rightarrow$  Add/Edit/Delete Shifts

| ЭН                     |   | SA                     | VE DELETE | 0 | 0 | × |
|------------------------|---|------------------------|-----------|---|---|---|
| GENERAL INFORMATION    |   | ABOR GOALS             |           |   |   |   |
| Department Information |   |                        |           |   |   |   |
| Title *                |   | _ Description          |           |   |   |   |
| ВОН                    |   | Add you're description | here      |   |   |   |
| - Location *           |   |                        |           |   |   |   |
| Location 1             | • |                        |           |   |   |   |
| Managers               |   |                        |           |   |   |   |
| Assigned               | • |                        |           |   |   |   |

#### <u>Header Settings</u>

Identical header settings are located at the top of all four tabs. These header settings provide the following functionality:

| - Location | 1 | 2      | 3        |
|------------|---|--------|----------|
| Location 1 | * | Active | Archived |

1) Location Selector - Select the Location to view the available Requests. The default selection will be your user's Default Location

2) Active Requests - Select to view the Active Requests

3) Archived Requests - View any Requests that have already been Approved or Denied. Learn more about Archived Requests below

4) Refresh - Click this icon to Refresh the contents of the Manager Queue without refreshing the page

# **Availability Changes Tab**

Employees can <u>Request Availability Changes (https://help.restaurant365.net/en/support/solutions/articles/12000056465-updating-your-profile-and-availability</u>) through the Availability Screen in the <u>R365 App (Red) (https://help.restaurant365.net/en/support/solutions/articles/12000055812-r365-app-red-)</u>. Once submitted, it will appear in the Availability Changes tab for Manager Approval or Denial.

#### Scheduling: Managing Requests in the Manager Queue : Support Center

| AVAILAE                        | BILITY CHANGES (2)          | TIME OFF                                                                                                    | SHIFT TRADES | SHIFT OFFERS                                        |
|--------------------------------|-----------------------------|----------------------------------------------------------------------------------------------------|--------------|-----------------------------------------------------|
| Location                       | Active Archi                | ved                                                                                                    |              | C                                                   |
| SUBMITTED ON                   | REQUEST                     |                                                                                                    |              | ACTIONS                                             |
| <b>1</b><br>4/15/19<br>03:09pm | 2 Rump, Chris: Barista<br>3 | Sundays, all day<br>Tuesdays, all day<br>Thursdays, all day<br>Unavailable Saturdays<br>Unavailable Sundays<br>Tuesdays, 06:00 AM - 11:59 PM<br>Thursdays, 12:00 AM - 09:00 PM<br>Saturdays, all day |              | 5     Include a note (optional)       6     APPROVE |

1) Request Submitted On Date / Time - Displays the Date and Time in which the Request was submitted by your Employee

2) Employee Name: Employee Job(s) - Displays the Employee Name, followed by their Job(s)

**3) Prior Availability Settings -** Displays the original values for the changes being requested. These can be compared to the newly requested Availability (#4)

4) New Availability Settings - Displays the requested changes to the Employee's Availability. These can be compared to the original Availability (#3)
5) Note to Employee - Optionally enter a Note to the Employee regarding your Approval or Denial

6) Approve / Deny Buttons - Click 'Approve' to Approve the Availability Change Request. Click 'Deny' to Deny the Availability Change Request

Back to Top

# Time Off Tab

Employees can **Request Time Off** (https://help.restaurant365.net/en/support/solutions/articles/12000056464-making-schedule-requests-trade-offer-claimtime-off-) through the Time Off screen in the **R365 Red App** (https://help.restaurant365.net/en/support/solutions/articles/12000055812-r365-app-red-). Once submitted, it will appear in the Time Off tab for Manager approval or denial.

Note: Time Off requests can also be viewed, approved, or denied on the <u>Time Off tab</u>
 (<u>https://help.restaurant365.net/en/support/solutions/articles/12000089833</u>) within the <u>Manager Tools page</u>
 (<u>https://help.restaurant365.net/en/support/solutions/articles/12000077367</u>).

|                                | AVAILABILITY CHANGES | TIME OFF (1)                              | SHIFT TRADES | SHIFT OFFERS |              |   |  |
|--------------------------------|----------------------|-------------------------------------------|--------------|--------------|--------------|---|--|
| Location –<br>Location 1       | ▼ Active             | Archived                                  |              |              |              | C |  |
| SUBMITTED ON                   | N REQUEST            |                                           |              |              | ACTIONS      |   |  |
| <b>1</b><br>4/15/19<br>03:12pm | 2 Rump, Chris: Ba    | ista <b>3</b><br>Sat 5/4, 12:00pm-02:00pm |              | 4<br>5       | APPROVE DENY |   |  |

1) Request Submitted On Date / Time - Displays the Date and Time in which the Request was submitted by the Employee

2) Employee Name: Employee Job(s) - Displays the Employee Name, followed by their Job(s)

3) Time off Details - Displays the Date of the Requested Time off, along with the time range for the Time off. A reason for the Time Off Request will also be displayed if entered by the Employee

4) Note to Employee - Optionally enter a Note to the Employee regarding your Approval or Denial

5) Approve / Deny Buttons - Click 'Approve' to Approve the Time Off Request. Click 'Deny' to Deny the Time Off Request

Back to Top

### Shift Trades Tab

A Requesting Employee can <u>Request to Trade a Shift (https://help.restaurant365.net/en/support/solutions/articles/12000056464-making-schedule-requests-trade-offer-claim-time-off-)</u> with a Receiving Employee in the <u>R365 App (Red) (https://help.restaurant365.net/en/support/solutions/articles/12000055812-r365-app-red-)</u>. Before a Shift Trade arrives in the Manager Queue, the Receiving Employee must first Approve the Shift Trade on the <u>R365 App (Red)</u> (<u>https://help.restaurant365.net/en/support/solutions/articles/12000055812-r365-app-red-)</u>. After the Receiving Employee Approval, the Manager will then be

#### able to Approve or Deny the Shift Trade Request.

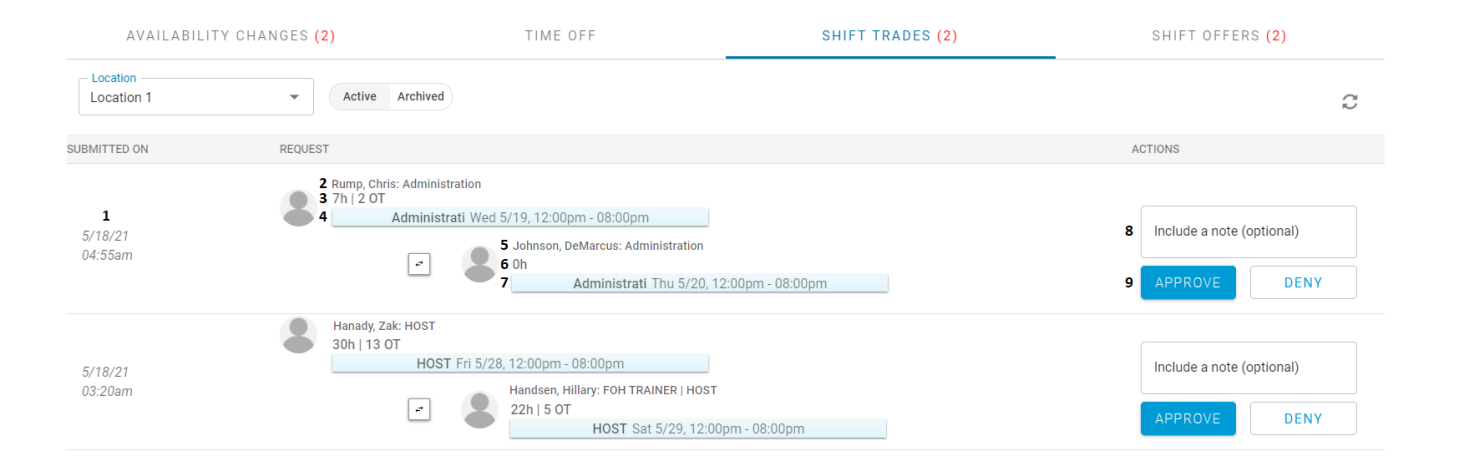

Request Submitted On Date / Time - The Date and Time in which the Request was submitted by the Requesting Employee
 Requesting Employee Name: Employee Job(s) - The Requesting Employee Name, followed by their Job(s)

Scheduling: Managing Requests in the Manager Queue : Support Center

3) Requesting Employee Hours - The Requesting Employee's scheduled and/or actual hours after the Shift Trade. This may include <u>Minor Rule</u> violations (<u>https://help.restaurant365.net/en/support/solutions/articles/12000081660</u>) if the trade is outside of the set day/time constraints

4) Requesting Employee Shift Details - The Job, Date, and Time range of the Shift that is being Traded to the Receiving Employee

5) Receiving Employee Name: Employee Job(s) - The Receiving Employee Name, followed by their Job(s)

6) Receiving Employee Hours - The Receiving Employee's total hours, including overtime (if applicable), after the Shift Trade. This may include

Minor Rule violations (https://help.restaurant365.net/en/support/solutions/articles/12000081660) if the trade is outside of the set day/time constraints

- 7) Receiving Employee Shift Details The Job, Date, and Time range of the Shift that is being Requested by the Requesting Employee
- 8) Note to Employee Optionally enter a Note to the Employees regarding your Approval or Denial
- 9) Approve / Deny Buttons Click 'Approve' to Approve the Shift Trade Request. Click 'Deny' to Deny the Shift Trade Request

Back to Top

# **Shift Offers Tab**

Employees can <u>Offer their Assigned Shifts (https://help.restaurant365.net/en/support/solutions/articles/12000056464-making-schedule-requests-trade-offer-claim-time-off-)</u> for other Employees to Claim. When an Employee offers and Shift, they receive a warning that they are still responsible for the Shift until it has been Claimed and the Claim has been Approved by a Manager. Multiple Employees can Claim an Offered Shift. It is up to the Manager to decide who will receive the Offered Shift (Approving the Claim) or who will not (Denying the Claim).

| AVAI                           | LABILITY CHANGES                                              | TIME OFF                                                                                                    | SHIFT TRADES | SHIFT OFFERS (1)                 |           |  |
|--------------------------------|---------------------------------------------------------------|----------------------------------------------------------------------------------------------------|--------------|----------------------------------|-----------|--|
| Location<br>Location 1         | ▼ Active                                                      | Archived                                                                                                    |              |                                  | Q         |  |
| SUBMITTED ON                   | REQUEST                                                       |                                                                                                    |              | ACTIONS                          |           |  |
| <b>1</b><br>4/15/19<br>01:40pm | 2 Rump, Chris<br>3<br>* • • • • • • • • • • • • • • • • • • • | Cashier Thu 4/18, 12:00pm-08:00pm<br>4<br>Bedford, Carlton : Barista   Cashier<br>33h   16 OT<br>Thyne, Erick : Cashier   Kitchen   Utility<br>7h   2 OT |              | 6 Include a note (r<br>7 APPROVE | optional) |  |

Request Submitted On Date / Time - The Date and Time in which the Shift was Offered by the Offering Employee
 Offering Employee Name - The Offering Employee Name

• Note: If the Shift being Claimed is a Published Unassigned Shift, this line will be blank (as there is no Employee Offering the Shift)

3) Offered Shift Details - The Job, Date, and Time range of the Shift that is being Offered

4) Claiming Employees Name: Job(s) - Each Employee that submits a Claim for this Shift will be listed here along with their Job Codes and their total scheduled hours after picking up the shift

Note: If claiming this Shift violates any set <u>Minor Rules (https://help.restaurant365.net/en/support/solutions/articles/12000081648)</u>, then the violation type and the number of hours/days that cause this violation will be listed here. Click here to learn more about <u>Minor Rule violations</u> (<u>https://help.restaurant365.net/en/support/solutions/articles/12000081660</u>)

5) Selected Claim Radio Buttons - Click the radio button next to the Employee you wish to Approve the Claim for. The 'Approve' button will be grayed out until you make a selection using these radio buttons

6) Note to Employee - Optionally enter a Note to the Employees regarding your Approval or Denial

7) Approve / Deny All Buttons - To Approve a submitted Claim, first select an Employee by clicking the Selected Claim Radio Button (#5) next to the Employee's Name, then click 'Approve'. Click 'Deny All' to Deny all existing Claim Requests and cancel the Shift Offer from the Offering Employee

### Back to Top

# **Archived Requests**

| AVAILABIL           | ITY CHANGES          | TIME OFF                             | SHIFT TRADES              | SHIFT OFFERS |   |
|---------------------|----------------------|--------------------------------------|---------------------------|--------------|---|
| Location Location 1 | Active Archive       | Employee Select employee             | ▼ 06/29/2021 - 07/28/2021 |              | C |
| SUBMITTED ON        | REQUEST              |                                      |                           | STATUS 💻     |   |
|                     | Tony Castello: GRILL |                                      |                           |              |   |
|                     | <b>A</b>             | Sundays, all day<br>Mondays, all day |                           |              |   |

| 12/4/19<br>04:10am | Tuesdays, all day     | 12/4/19 04:11em |  |
|--------------------|-----------------------|-----------------|--|
| 04. rouni          | Wednesdays, all day   | 12/4/19 04.11am |  |
|                    | Thursdays, all day    |                 |  |
|                    | Fridays, all day      |                 |  |
|                    | Saturdays, all day    |                 |  |
|                    | Logan Thomas: GRILL   |                 |  |
|                    | Mondays, all day      |                 |  |
| 12/2/19<br>10:52pm | Tuesdays, all day     | Denied          |  |
| 10.55pm            | Wednesdays, all day   | 12/2/19/10.54pm |  |
|                    | Saturdays, all day    |                 |  |
|                    | Unavailable Thursdays |                 |  |

When the Request Status is toggled to 'Archived', a listing of all previously submitted requests is displayed along with the date and time the request was made, the requester's name and job code, the details of the request, the status of the request, and the date and time the request was either Approved or Denied.

The User can view any type of Archived request as he/she navigates the Manager Queue. Simply toggle the Request Status to 'Archived' while on each Request Type page.

8/2/23, 8:43 AM

Back to Top